# SIEMENS

## 如何禁止低阀气报警 907

How to prevent low valve gas pressure alarm 907

Single FAQ

Edition 1.1 (2006 年-5 月)

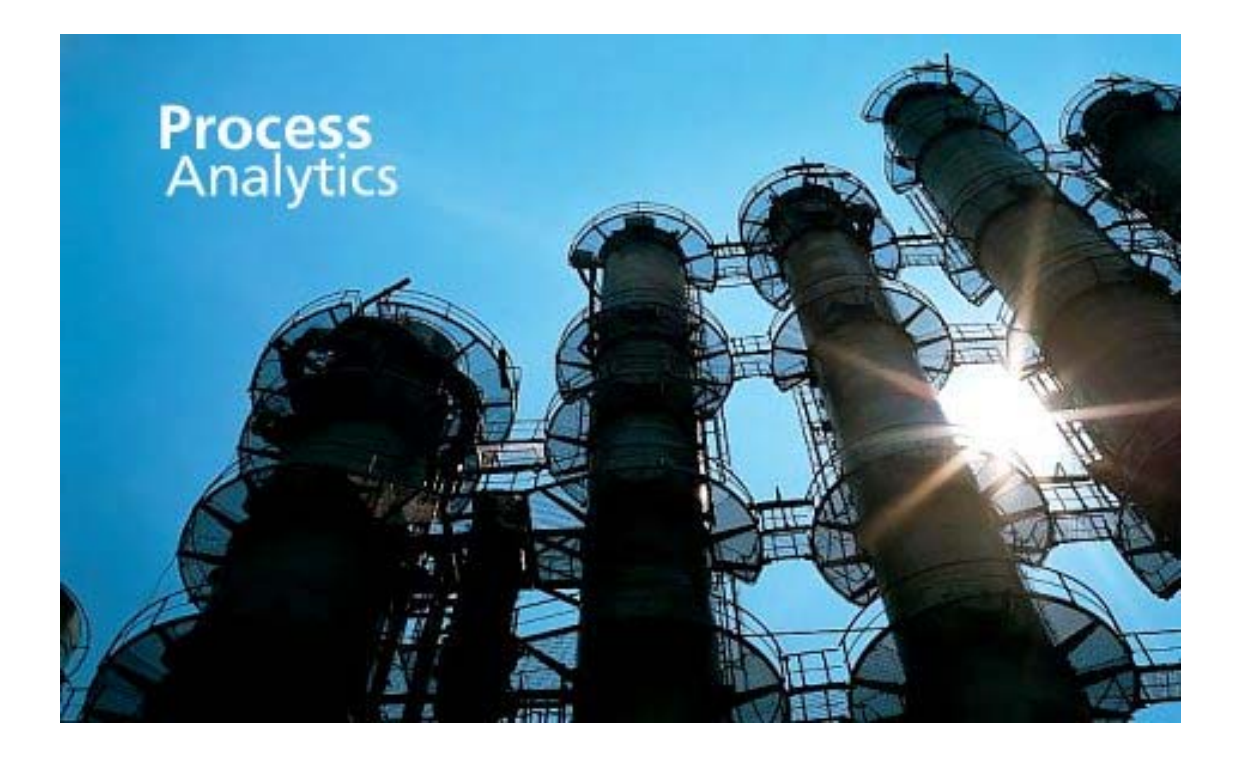

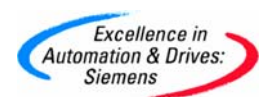

**摘 要**如何禁止低阀气报警 907

关键词 分析仪器,色谱,907 报警

Key Words Process analyzer, Chromatography, Alarm 907

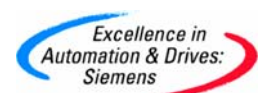

# **SIEMENS**

#### 目 录

| 1. | 通过硬件来禁止低阀气报警 907 | . 4 |
|----|------------------|-----|
| 2. | 通过软件禁止低阀气报警 907  | . 6 |

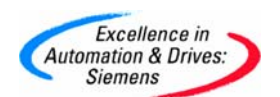

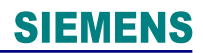

#### 1.通过硬件来禁止低阀气报警 907

50型阀驱动空气需要大于6.7Kg/cm<sup>2</sup>。 如果压力低于6.7Kg/cm<sup>2</sup>,色谱会通过压力开关将气自动关闭,此时产生报警907。 为防止出现报警907,则可以通过以下方法解决: 首先将色谱门打开,硬件电气图如下:

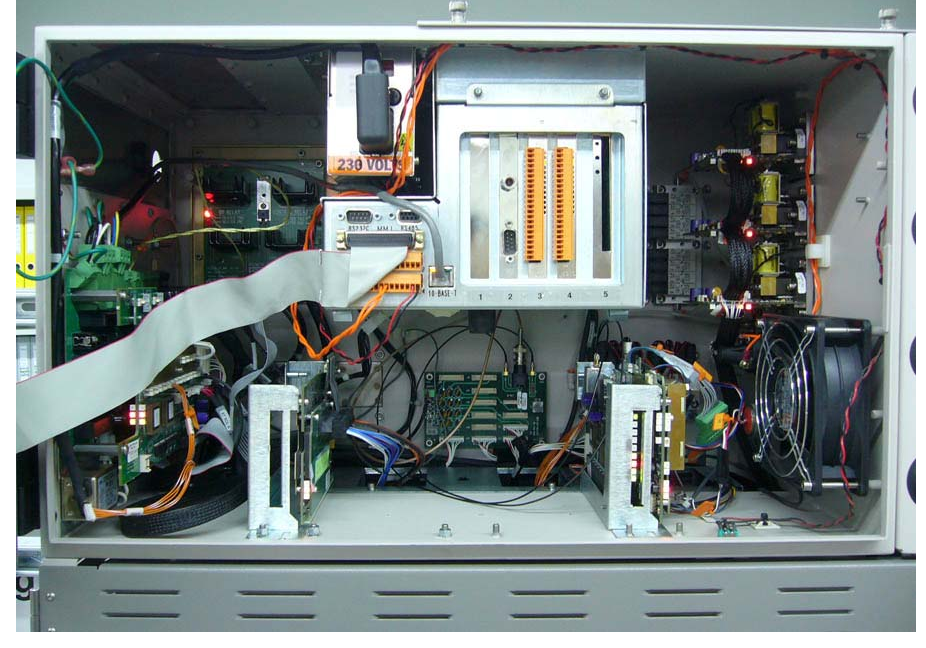

驱动空气的压力开关

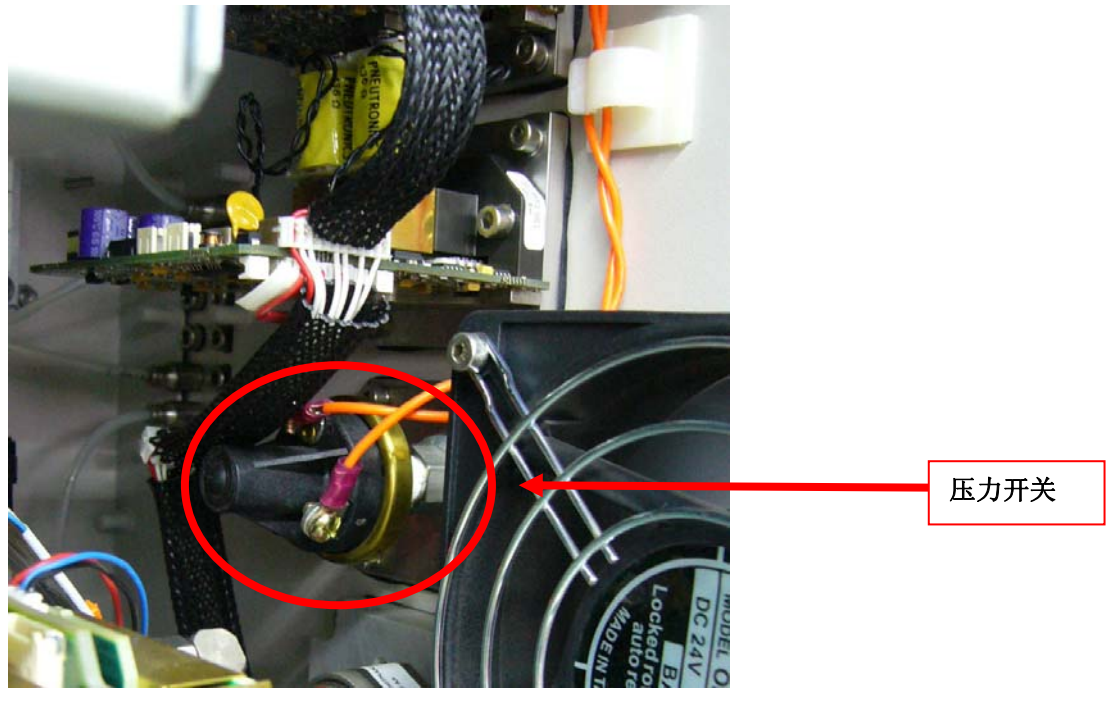

A&D Service & Support

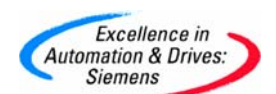

### **SIEMENS**

#### 将端子排上的5和6号端子接线取下

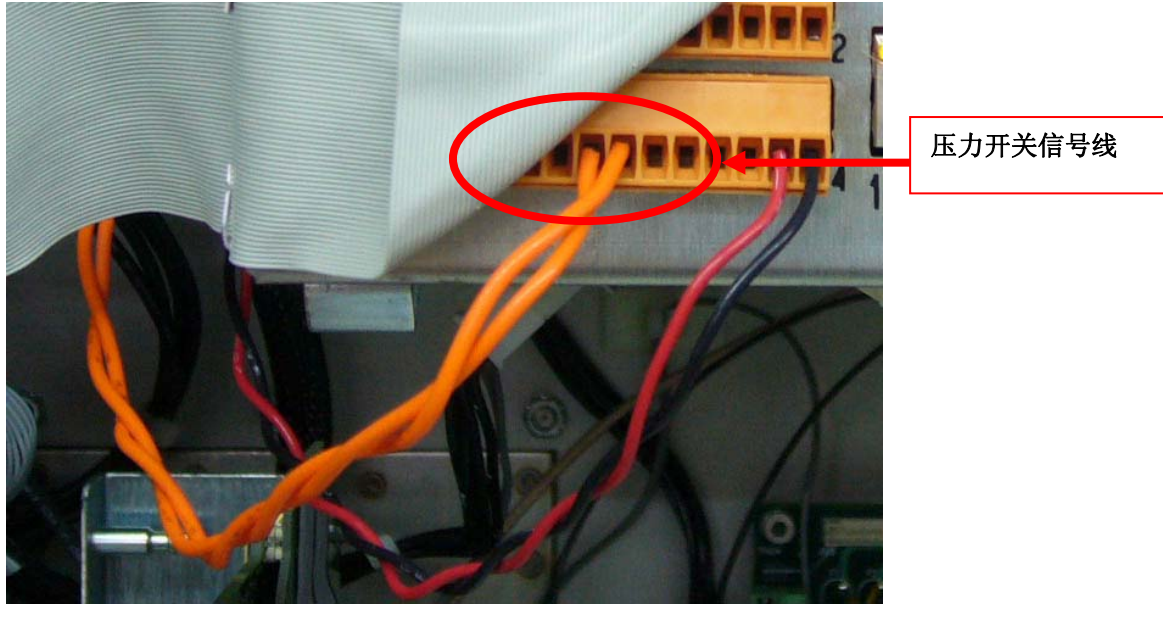

用一根导线将5和6号端子短接起来

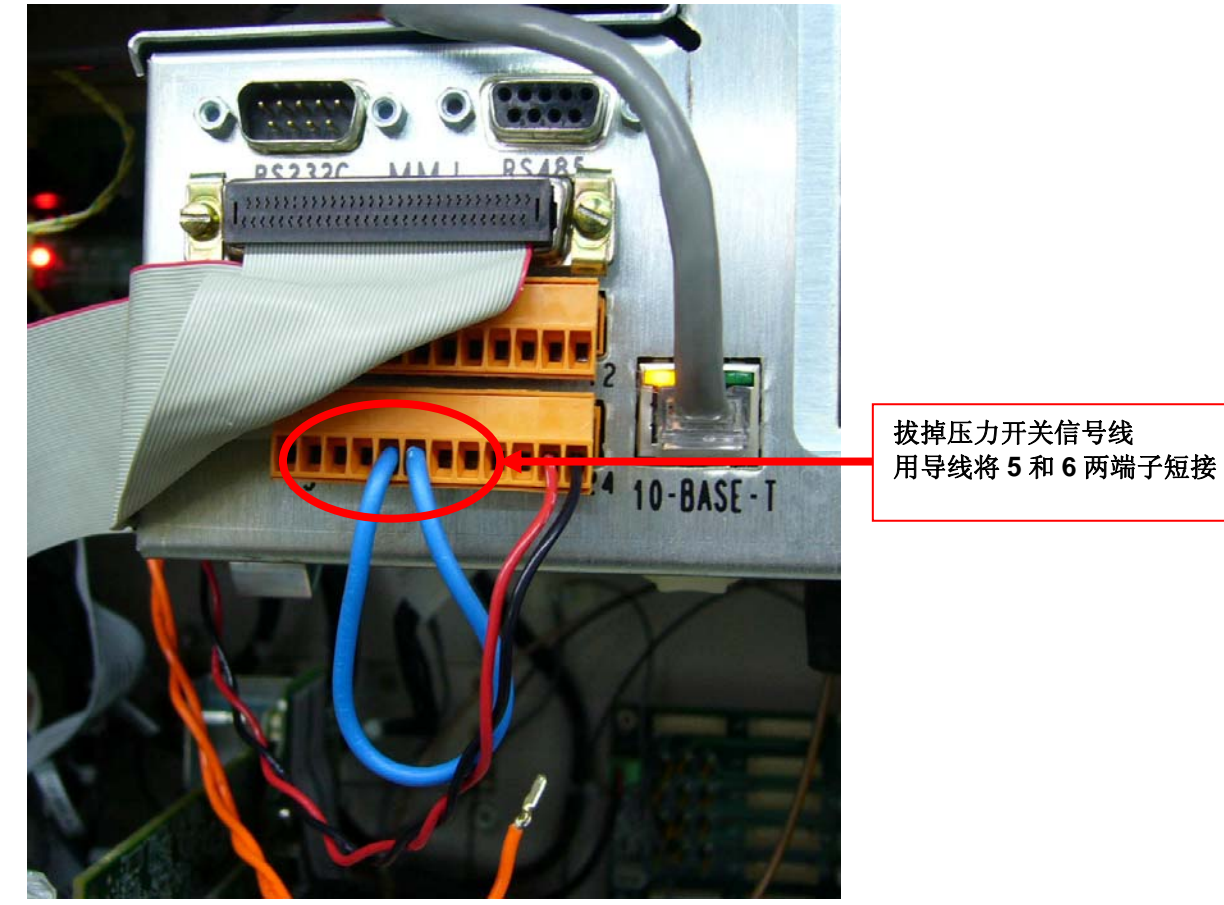

通过短接,可以保证端子5和6之间一直接通。即可禁止低阀气报警907。

A&D Service & Support

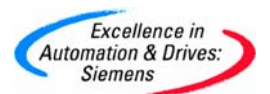

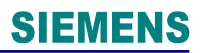

#### 2. 通过软件禁止低阀气报警 907

- 1) 操作 MMI 面板, 进入 M-2-8-3 页面
- 2) 按"V"键选择 1001 Low Valve Gas Pressure 这一项。
- 3) 按 DETAILS 键进入详细信息页面。
- 4) 按"V"键选择 Value 项, 按右下角的 MODIFY 键使其状态变成"true OK"
- 5) 按 Back 键一次返回上一层菜单即 M-2-8-3 页面。
- 6) 按 DISABLE 键使该项前出现\*号,即使其变成禁用状态。
- 7) 按 Home 键返回主页面。
- 8) 进入 M-2-8-5 页面将全部项目前的 \* 号按 ENABLE 键解除。
- 9) 按 Home 键返回主页面。
- 10) 进入 M-2-8-6 页面将全部项目前的\*号按 ENABLE 键解除。
- 11) 按 Home 键返回主页面。
- 12) 进入 M-2-2 页面,按 CLEAR ALL 键清除全部报警信息。
- 13) 按 Home 键返回主页面。
- 14) 按 RUN 键运行色谱分析仪。

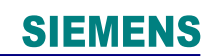

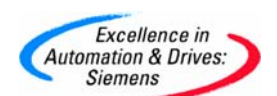

#### 附录一推荐网址

西门子 (中国) 有限公司

自动化与驱动集团 客户服务与支持中心

网站首页: www.ad.siemens.com.cn/Service

专家推荐精品文档: http://www.ad.siemens.com.cn/Service/recommend.asp

过程仪表常问问题: http://support.automation.siemens.com/CN/view/zh/10806926/133000

分析仪仪器问问题: <u>http://support.automation.siemens.com/CN/view/zh/10806991/133000</u> "找答案"过程及分析仪器版区:

<u>http://www.ad.siemens.com.cn/service/answer/category.asp?cid=1046</u> 产品信息网页: <u>http://www.ad.siemens.com.cn/products/pi/</u>